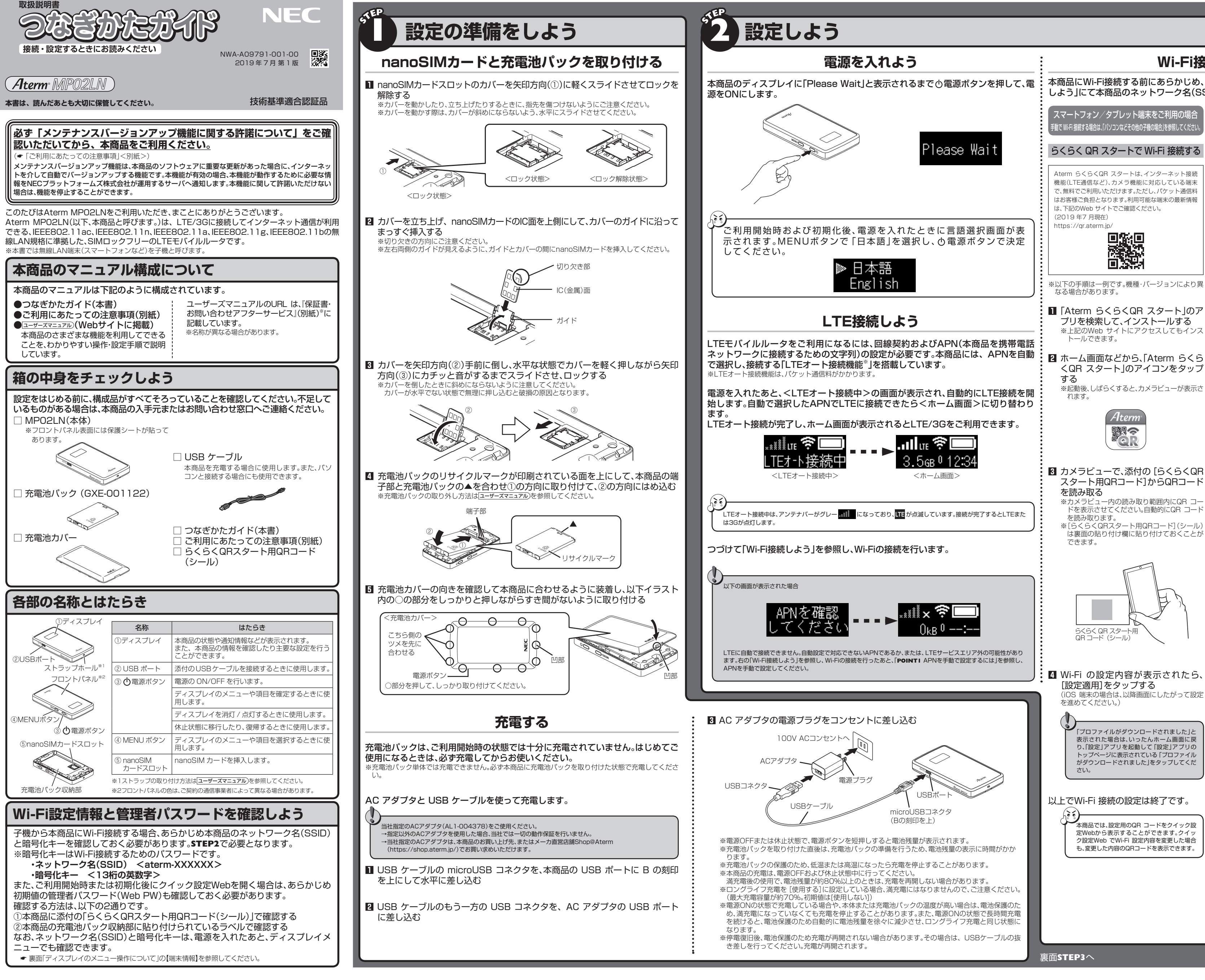

## Wi-Fi接続しよう

:本商品にWi-Fi接続する前にあらかじめ、「Wi-Fi設定情報と管理者パスワードを確認 しよう」にて本商品のネットワーク名(SSID)と暗号化キーを確認してください。

スマートフォン/タブレット端末をご利用の場合

らくらく QR スタートで Wi-Fi 接続する

Aterm らくらくQR スタートは、インターネット接続 機能(ITF通信など)、カメラ機能に対応している端末 で、無料でご利用いただけます。ただし、パケット通信料 はお客様ご負担となります。利用可能な端末の最新情報

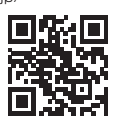

※以下の手順は一例です。機種・バージョンにより異

- [Aterm らくらくQR スタート」のア プリを検索して、インストールする ※上記のWeb サイトにアクセスしてもインス
- 2 ホーム画面などから、「Aterm らくら くQR スタート」のアイコンをタップ

※起動後、しばらくすると、カメラビューが表示さ

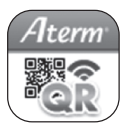

- 3 カメラビューで、添付の [らくらくQR スタート用QRコード]からQRコード
- ドを表示させてください。自動的にQR コード
- は裏面の貼り付け欄に貼り付けておくことが

「プロファイルがダウンロードされました」と 表示された場合は、いったんホーム画面に戻 り、「設定」アプリを起動して「設定」アプリの ヽップページに表示されている 「プロファイル がダウンロードされました」をタップしてくだ

本商品では、設定用のQR コードをクイック設 定Webから表示することができます。クイッ ク設定Web でWi-Fi 設定内容を変更した場合 5、変更した内容のQRコードを表示できます。

パソコンなどその他の子機の場合 〔手動で Wi-Fi 接続する場合〕

Wi-Fi の接続方法は、子機の取扱説明書 などを参照してください。 その際は、下記を参照して、本商品の ネットワーク名(SSID)を選択し、暗号 化キーを入力してください。

■ ネットワーク名(SSID) ご利用の子機から、本商品のネットワー ク名(SSID)を選択します。

■ 暗号化キー (暗号化キーとは、Wi-Fi 接続するためのパスワード です。セキュリティキー、パスフレーズ、ネットワー キーなどとも呼ばれます。)

選択したネットワーク名(SSID)で使用 している暗号化キーを入力します。

- ※工場出荷時の値は、半角英数字(0~9、a~f) を使用した13 桁です。また、アルファベットは、 すべて小文字(abcdef)です。「B」(ビー)、「G」 (ジー)、「I」(アイ)、「I」(エル)、「O」「o」(オー)は使 用していません
- ※暗号化キーを初期値から変更した場合は、変更し た値を入力してください。

macOS および OS X (Mac) パソコンの例 ここではmacOSおよびOS X(Mac)パ ソコンを例に説明します。

- パソコンの無線(ワイヤレス)機能を 有効にする ※設定方法は、パソコンの取扱説明書などを参 照してください。
- 2 アップルメニューの[システム環境設 定]-[ネットワーク]アイコンをク リックし、サービスリストから [Wi-Filを選択する

3 [ネットワーク名]のプルダウンメ ニューで、本商品のネットワーク名 (SSID) [aterm-XXXXXX]を選択す る

4「パスワード」に本商品の暗号化キー を入力して、[接続]をクリックする ※画面は、macOS v10.14 の例です。 ※木商品の暗号化キー初期値は 半角英数13 桁 ~ 9、a ~ f を使用)に設定されています。 ※暗号化キーを初期値から変更した場合は、変 更した値を入力してください。

| 000 < > III                    | ネットワーク                                          | Q. 秋泉                                                     |
|--------------------------------|-------------------------------------------------|-----------------------------------------------------------|
| • Wi-Fi<br>7><br>• Bluetooth i | Wi-Fiネットワーク*atarm-XXXXX*にはい<br>ドが必要です。   パスワード: | NPA2パスワー<br>こする<br>クには接                                   |
| ()<br>()                       | □ バスリードを表示<br>図 このネットワークを記憶<br>キャンセル            | 。<br>按数<br>二確認                                            |
|                                | 編組したことの点<br>まず、漫画いたこ<br>い場所は、手順で<br>まず。         | 基キットワークな自動的な構成され<br>とならた基キットワーン定動的できな<br>キットワークを選択する必要があり |
| + - •                          | 💟 メニューバーにWi-Fiの状況を表示                            | <b>詳細</b> ?<br>元に戻す 適用                                    |

**5**「状況」に「接続済み」と表示されたら、 Wi-Fi接続の設定は完了です。

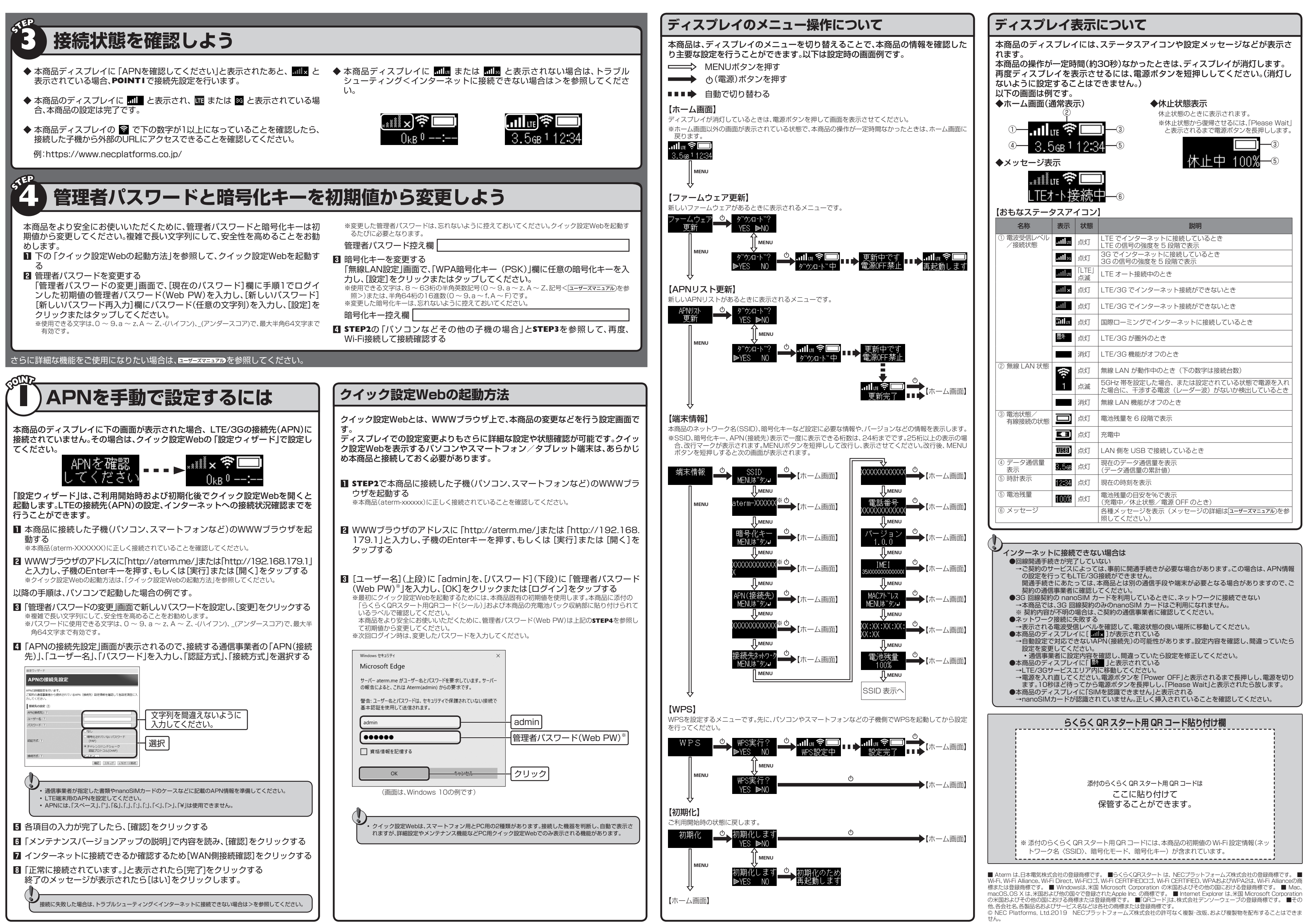